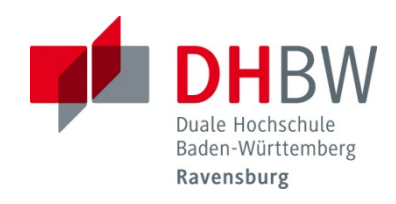

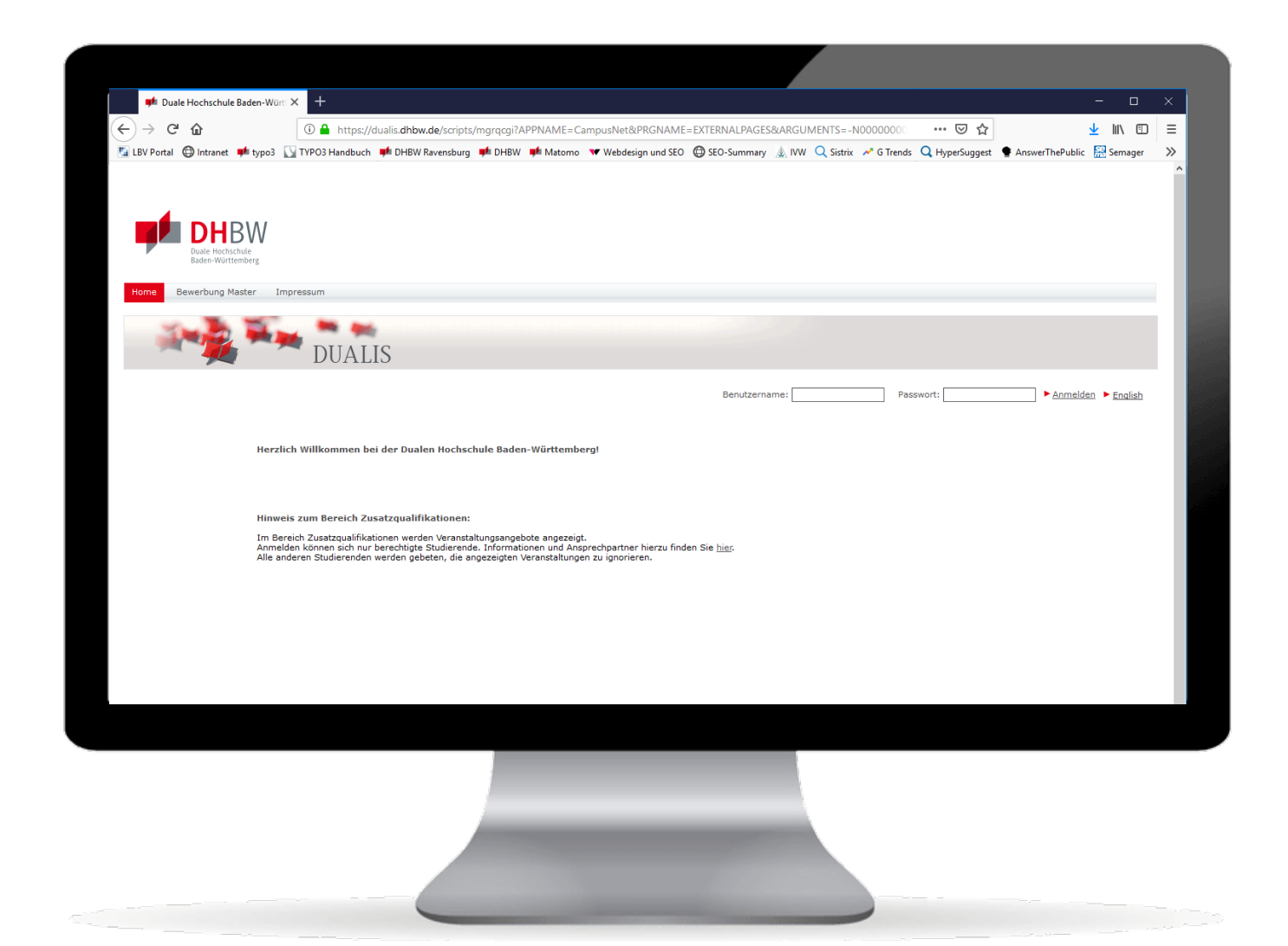

# Webclient zur Notenabfrage

DUALIS – Informationssystem der Dualen Hochschule Baden-Württemberg

Information für Studierende

Version 02/2019 Verfasst von Michael Gerster, DHBW Ravensburg

## I Aufruf des Webclients

Über den landesweit für alle DHBW Standorte zur Verfügung stehenden Webclient können Studierende jederzeit ihre Noten abrufen. Dazu rufen Sie den Webclient in einem Internetbrowser mit folgender Adresse auf: <u>https://dualis.dhbw.de</u>

#### I Anmeldung am Webclient

Zur Anmeldung am Webclient nutzen Sie als Benutzernamen Ihre User ID, die Sie auch für die Anmeldung an den Computern der DHBW Ravensburg verwenden – mit dem Zusatz "@stud.dhbwravensburg.de", "@it.dhbw-ravensburg.de" oder "@mb.dhbw-ravensburg.de". Das Passwort ist dasselbe wie für die Anmeldung am Netzwerk der DHBW Ravensburg.

Nach dem Aufruf erhalten Sie folgende Anmeldeseite:

| DHBW<br>Duale Hochschule<br>Baden-Württemberg                               |                                                                                                    |
|-----------------------------------------------------------------------------|----------------------------------------------------------------------------------------------------|
| Impressurern www.dhbw.de                                                    |                                                                                                    |
| DUA                                                                         | ALIS                                                                                                    |
|                                                                             | Benutzername: Passwort: Anmelden > English                                                                                                    |
| Sie sind nicht angeme                                                       | ldet                                                                                                    |
| Herzlich Willkommme                                                         | n bei der Dualen Hochschule Baden-Württemberg!                                                                                                  |
| Benutzername RV:<br>Benutzername FN IT:<br>Benutzername FN MB:<br>Passwort: | [Ihre User ID]@stud.dhbw-ravensburg.de<br>[Ihre User ID]@it.dhbw-ravensburg.de<br>[Ihre User ID]@mb.dhbw-ravensburg.de<br>[Ihr Anmeldekennwort] |
| Nach der Anmeldung ersche                                                   | int die Startseite des Webclients:                                                                                                    |
| DHBW                                                                        |                                                                                                    |

| ► <u>English</u> ► <u>Abmeld</u> |
|----------------------------------|
|                                  |
|                                  |
|                                  |
|                                  |
| ► Stundenplan                    |
|                                  |
|                                  |
| ► <u>Archiv</u>                  |
|                                  |
|                                  |

Zu den einzelnen Menüpunkten:

- Home Startseite des Webclients. Aktuell werden keine Vorlesungsplandaten in Dualis eingepflegt, deshalb werden unter *Heutige Veranstaltungen* auch keine Vorlesungstermine angezeigt.
- Prüfungsergebnisse Hier erhalten Sie eine Übersicht über Ihre einzelnen erreichten Prüfungsleistungen.
- Leistungsübersicht Die Leistungsübersicht zeigt alle Module Ihres Studiums und – sofern die Module schon endgültig bestanden wurden – die erzielten Noten und Credit-Points.
- Stundenplan Hier sind aktuell keine Daten gepflegt.

### I Anzeige Ihrer Prüfungsergebnisse

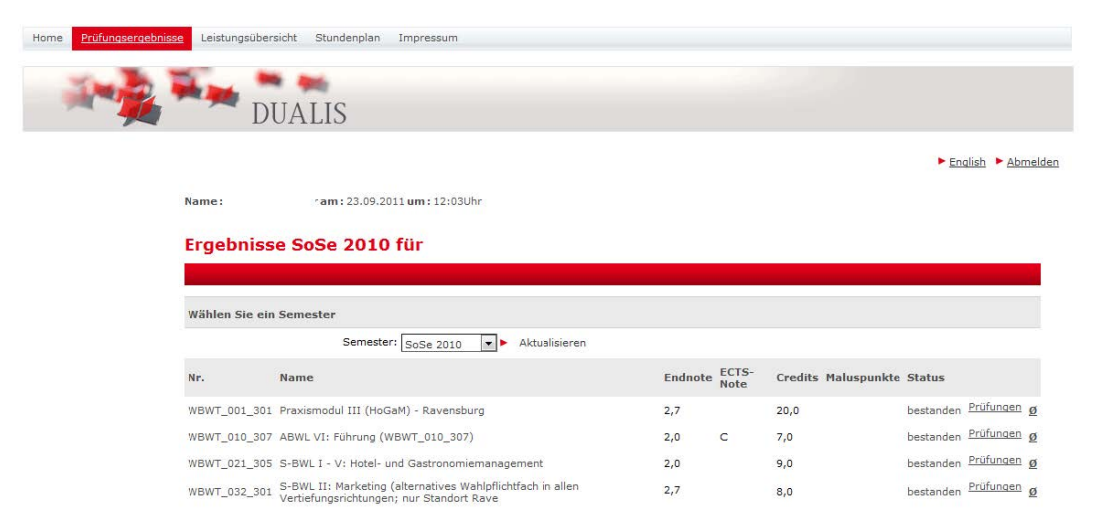

Hier werden die einzelnen Klausuren mit den erreichten Noten angezeigt.

Über die Dropdown-Liste *Semester* können Sie die verschiedenen Semester auswählen. Sobald die Endnote angezeigt wird, gilt das Modul als abgeschlossen und der Status wird angezeigt – z.B. *bestanden*.

Über den Link *Prüfungen* können Sie sich die verschiedenen, einzelnen Prüfungsergebnisse (sofern vorhanden) zu diesem Modul anzeigen lassen.

| WBWT_021<br>(SoSe 2010          | L_305 S-BWL<br>))                  | I - V  | : Hotel- und                   | l Gastronomier               | nanagem             | ent |
|---------------------------------|------------------------------------|--------|--------------------------------|------------------------------|---------------------|-----|
| Versuch                         | Prüfung I                          | Datum  | Bewertung                      | Extern anerkannt             | ECTS-Bew.           |     |
| Versuch 1                       |                                    |        |                                |                              |                     | Ø   |
| WBWT_021_30                     | 5.2 Hotel- und Gastronom           | iemana | gement II                      |                              |                     |     |
| SoSe 2010                       | Klausur (1)                        |        | 2,0                            |                              |                     | ø   |
| Ge                              | samt 1                             |        | 2,0 bestanden                  |                              |                     |     |
| Zugehörige Ba<br>Pflichtbereich | austeine                           |        |                                |                              |                     |     |
| Unit-Nr.                        | Unit-Name                          |        | Veranstaltung                  |                              | Aktive<br>Teilnahme |     |
| WBWT_021_305.1                  | Hotel- und<br>Gastronomiemanagemen | nt I   |                                |                              | 4                   |     |
| WBWT_021_305.2                  | Hotel- und<br>Gastronomiemanagemer | nt II  | WBWT_021_305<br>Gastronomiemar | .2 Hotel- und<br>nagement II | 4                   |     |

Über das Symbol  $\varnothing$  wird ein Notenspiegel über die erreichten Noten in Ihrem Kurs angezeigt.

## I Leistungsübersicht

Die Leistungsübersicht zeigt alle gemäß der Prüfungsordnung vorgesehenen Module Ihres Studiums. Module, die abgeschlossen sind – d.h. alle notwendigen Prüfungsleistungen wurden erreicht – werden mit den Modulen und den Credit-Points des Moduls angezeigt.

| DUALIS                                                                                                    |                                                                                                    |                             |               |
|----------------------------------------------------------------------------------------------------|----------------------------------------------------------------------------------------------------|-----------------------------|---------------|
|                                                                                                    |                                                                                                    | <ul> <li>English</li> </ul> | ► Abo         |
| Name: am: 23.09.2011 ium: 12:03Uhr.                                                                                                    |                                                                                                    |                             |               |
| Studienergebnisse von                                                                                                    |                                                                                                    |                             |               |
| TB2, Hotel,Gastronomiemanagement RV (                                                                                                    |                                                                                                    |                             |               |
| Studium: TB2, Hotel, Gastronomiemanagement RV (2007) 💌 🕨 Aktualisieren                                                                                                    |                                                                                                    |                             |               |
| E Tourismus TB3 - Motel /Castenonnismananement Bauenburg                                                                                                    | Jatum Credits                                                                                      | Note                        | Statu         |
| Hodule                                                                                                    |                                                                                                    |                             |               |
| Kernmodule                                                                                                    |                                                                                                    |                             |               |
| Aligemeine Betriebswirtschaftslehre<br>WBWT_010_101 ABWL 1: BWL-Grundlagen (WBWT_010_101)                                                                                                    | 4,0                                                                                                | 2,5                         | 1             |
| WBWT_010_102 ABWL II-I: Kosten- und Leistungsrechnung (WBWT_010_102)                                                                                                    | 3,0                                                                                                | 2,5                         | 1             |
| WBWT_010_103 ABWL II-II: Markabing (WBWT_010_103)<br>WBWT 010 204 ABWL III: Rechnungswesen I (WBWT 010 204)                                                                                                    | 3,0                                                                                                | 2,2                         | 2             |
| WBWT_010_205 ABWL IV: Organisation und Personal (WBWT_010_205)                                                                                                    | 5,0                                                                                                | 2,0                         | 1             |
| WBWT_010_306 ABWL V: Rechnungswesen 11 (WBWT_010_306)                                                                                                    | 4,0                                                                                                | 2,4                         | 1             |
| Summe Allgemeine Betriebswirtschaftslehre                                                                                                    | Z 33,0                                                                                             | 2,0                         |               |
| Spezielle Betriebswirtschaftslehre I                                                                                                    |                                                                                                    |                             |               |
| WBWT_021_101 S-BWL I - T: Einführung Tourismus und Gastronomie                                                                                                    | 7,0                                                                                                | 2,4                         | 1             |
| WBWT_021_102 S-BWL I - II: Grundlagen Hotel- und Gastronomienianagement.<br>WBWT 021_203_S-BWL I - III: Betriebliche Funktionsfelder I                                                                                                    | 5,0<br>R.0                                                                                         | 2,5                         | X             |
| WBWT_021_204 S-BWL 1 - IV: Betriebliche Punktionsfelder II                                                                                                    | 7,0                                                                                                | 3,1                         |               |
| WBWT_021_305 S-8WL I - V: Hotel- und Gastronomiemanagement                                                                                                    | 9,0                                                                                                | 2.0                         | 1             |
| Summe Spezielle Betriebswirtschaftslehre I                                                                                                    | Σ 36,0                                                                                             |                             | 6             |
| Spezielle Betriebswirtschaftslehre II<br>WBWT_032_301 S-BWL II) Marketing (alternatives Wahlpflichtfach is allen Vertiefungsrichtungen; nur Standert Reve                                                                                                    | 6,0                                                                                                | 2,7                         | 1             |
| Summe Spezielle Betriebswirtschaftslehre II                                                                                                    | 2 8,0                                                                                              |                             | 1             |
| In diesem Bereich sind 1 Module einzubringen.                                                                                                    |                                                                                                    |                             |               |
| Volkswirtschaftslehre                                                                                                    | 4.0                                                                                                | 14.4                        | 10            |
| WBWT_040_202 VWL 11: Hakrotikanomie (WBWT_540_202)                                                                                                    | 4,0                                                                                                | 1,9                         | 4             |
| WBWT_040_303 VWL III: Wirtschaftspolitik (WBWT_040_303)                                                                                                    | 4,0                                                                                                | 2,2                         | 4             |
| Summe Volkswirtschaftslehre                                                                                                    | £ 12,0                                                                                             |                             | 1             |
| WBWT_050_101 Recht 1: Bürgenliches Recht (WBWT_050_101)                                                                                                    | 4,0                                                                                                | 3,1                         | 4             |
| WBWT_050_202 Recht II: Wirtschaftsrecht (WBWT_050_202)                                                                                                    | 4,D                                                                                                | 2,9                         | 1             |
| Summe Recht                                                                                                    | 18,0                                                                                               |                             |               |
| Technik der Finanzbuchhaltung<br>WBWT_060_101 Technik der Finanzbuchführung (WBWT_060_101)                                                                                                    | 5,0                                                                                                | 2,1                         | 1             |
| Summe Technik der Finanzbuchhaltung                                                                                                    | 2 5,0                                                                                              |                             | -             |
| Mathematik und Statistik                                                                                                    |                                                                                                    |                             |               |
| W8WT_070_101 Mathematik und Statistik (W8W7_070_101)                                                                                                    | 5,0                                                                                                | 1,7                         | ×.            |
| Summe Mathematik und Statistik                                                                                                    | 2 5,0                                                                                              |                             | 1             |
| WBWT_080_201 Informationstechnologie (WBWT_080_201)                                                                                                    | 4,0                                                                                                | 2,2                         | X             |
| Summe Informationstechnologie                                                                                                    | ž 4,0                                                                                              |                             | 6             |
| Wissenschaftliches Arbeiten                                                                                                    |                                                                                                    | 0                           | 100           |
| Wewmo_101_wissenschamiches Arbeiten                                                                                                    | 2 3.0                                                                                              | P                           |               |
| Summe Kernmodule                                                                                                    | Σ 114,0                                                                                            |                             |               |
| Standortspezifische Module                                                                                                    |                                                                                                    |                             |               |
| Profilmodule                                                                                                    |                                                                                                    |                             |               |
| Profilfach I<br>WWWT 100-101 Brofilfach ( - 1: Winterbaltssonalisch )                                                                                                    | 4.0                                                                                                | 2.3                         | 1             |
| WBWT_100_202 Profifech I ~ II: Witscheftsenglisch II                                                                                                    | 4,0                                                                                                | 1,7                         | 1             |
| WBWT_100_303 Profifech 1 - 111: Wirtscheftsenglisch 111                                                                                                    | 4,0                                                                                                | 3,1                         | 4             |
| Summe Profilach 1                                                                                                    | Σ 12,0                                                                                             |                             |               |
| Profilfach IIb                                                                                                    |                                                                                                    |                             |               |
| W8W7_102_101 Profifech II b - I: Wirtschaftsspenisch 1                                                                                                    | 4,0                                                                                                | 2,1                         | 4             |
| WBWT_102_202 Profilfach II b - II: Wrtschaftsspanisch II                                                                                                    | 4,0                                                                                                | 1.8                         | 1             |
| WEAT 101 Doubleach II b - III: Weterbatteensmerk III (ademate: to DE IIa - III)                                                                                                    | £ 12.0                                                                                             |                             | 4             |
| WBWT_102_303 Prohifach II o - III: Wrtschaftsspanisch III (alternativ zu PF IIa - III)<br>Summe Profifach IIb                                                                                                    |                                                                                                    |                             |               |
| WWWL02_D00 Protrach (I b - III) Wrtschaftsspanisch (II (alternativ zu FF (I a - III))<br>Summe Profilfach (IB<br>Summe Profilfach (I                                                                                                    | Σ 12,0                                                                                             |                             | 5             |
| WWW/126, 30 Frontines III 6 - IIII Writeshaftsepanden III (alternitiv su PF II6 - III)<br>Sunne Frodfrach IIB<br>Sunne Frodfrach II<br>Sunne Frodfrach II                                                                                                    | E 12,0<br>E 24,0                                                                                   |                             |               |
| WWW/126_205 Institute II to - III Writeoattespeneer III (attentive su P IIs - III)<br>Survive Foldfach IB<br>Survive Foldfach II<br>Survive Foldfach I<br>Anwenderbezagene Theorie und/oder Sprachen                                                                                                    | I 12,0<br>I 24,0                                                                                   |                             |               |
| WWW/126,30 hrwites II 6 - III Writesattspanen III (atemniv su P II6 - III)<br>Summe Polifick IIB<br>Summe Profinadule<br>Anwenderbezagene Theorie und/oder Sprachen<br>Summe Ansenderbezagene Theorie und/oder Sprachen                                                                                                    | E 12.0<br>E 24.0<br>E                                                                              |                             | 6             |
| WWW/126,30 Findings III 6: III)<br>Summe Fredificati II<br>Summe Fredificati II<br>Summe Fredificati II<br>Summe Analysis Fredificati II<br>Anaenderbesgene Theorie und/ader Sprachen<br>Summe Standortssprache Medide                                                                                                    | E 12.0<br>E 24.0<br>E<br>E 24.0                                                                    |                             | 6             |
| WWY 126,20 Finding 16 - mill whitesetspensen III (attentive su P 16 - 111)<br>Summe Findings 10<br>Summe Findings 11<br>Summe Stellards 11<br>Summe Stellandsressgene Theorie and/oder Sprachen<br>Summe Stellandsressgene Theorie and/oder Sprachen<br>Summe Stellandsressgene Theorie and/oder Sprachen<br>Summe Stellandsressgene Theorie and/oder Sprachen<br>Summe Stellandsressgene Theorie and/oder Sprachen                                                                                                    | E 12,0<br>E 14,0<br>E<br>E 14,0<br>20,0                                                            |                             | 6             |
| WWP/12(s), Dishwithen III - Withonkhappenden III (akternitiv su PF II) - III)           Summe Findlinds II           Summe Findlinds II           Summe Findlinds II           Summe Singlinds           Amenderflezingen Theorie und/oder Sprachen           Summe Singlinds           Summe Singlinds           S                                                                                                    | E 12,0<br>E 14,0<br>E<br>E 24,0<br>20,0<br>30,0                                                    | b<br>1,4                    | S S           |
| WW/T_LSI_SID FindInks II 5:- IIII (whiteAntageneen III (Alternitiv Su PF II) - IIII)<br>Summe FindInduk II<br>Summe FindInduk II<br>Summe Stedinsteargene Theorie und/oder Synachen<br>Summe Stedinsteargeneen Theorie und/oder Synachen<br>Summe Stedinsteargeneen Theorie und/oder Synachen<br>WW/T_SU_LSI = Steargeneen III (widel) - Finanzenburg<br>WW/T_SU_LSI = Steargeneen III (widel) - Finanzenburg<br>WW/T_SU_LSI = Steargeneen III (widel) - Finanzenburg<br>WW/T_SU_LSI = Finanzendul III (widel) - Finanzenburg                                                                                                    | £ 12,6<br>£ 24,6<br>£<br>20,6<br>30,0<br>20,6                                                      | b<br>1,4<br>2,7             | KKK G         |
| WW/T_LSI_SID Invites II 6 - III (witeshtspenen) III (attentive su P II 6 - III)<br>Summe Fredificats II<br>Summe Fredificats II<br>Summe Stedificats II<br>Summe Stedificats Summe Stedies Sprachen<br>Summe Stediesticatscher Module<br>Prostenender<br>WW/T_SID_ID Invisionend II (wickti) - farvensturg<br>WW/T_SID_ID Invisionend II (wickti) - Ravensturg<br>Summe Stediesticats                                                                                                    | E 12,0<br>E 14,0<br>E 14,0<br>20,0<br>10,0<br>E 10,0<br>E 10,0                                     | b<br>1,4<br>2,7             | S. K.K. S.    |
| Navir 1, 20, 20 Institute 11 6 - 111 (Institute 20 F 116 - 111)<br>Summe Feldflach 11<br>Summe Feldflach 11<br>Summe Steaderdstassgene Theorie und/ader Sprachen<br>Summe Steaderdstassgener Theorie und/ader Sprachen<br>Summe Steaderdstassferter Molder<br>Particular 20 T (St. 1, 21 Faximali 11 (Institut - 1 Averativa)<br>WMT (St. 2, 31 Faximali 11 (Institut - 1 Averativa)<br>WMT (St. 2, 31 Faximali 11 (Institut - 1 Averativa)<br>WMT (St. 2, 31 Faximali 11 (Institut - 1 Averativa)<br>Summe Resolutional (Institut - 1 Averativa)<br>Summe Resolutional (Institut - 1 Averativa)<br>Summe Resolutional (Institut - 1 Averativa)<br>Summe Resolutional (Institut - 1 Averativa)<br>Summe Resolutional (Institut - 1 Averativa)                                                                                                    | E 12.0<br>E 14.0<br>E 14.0<br>20.0<br>10.0<br>10.0<br>E 190.0<br>E 190.0                           | b<br>1,4<br>2,7             | K KKK         |
| WWP 7323, SD / Institutes III 5: Whitesettappenden III (attentive su Pr 11);           Summe Feddificals II           Summe Feddificals II           Summe Statisticals           Amendechatogener Theorie und/oder Sprachen           Summe Statisticals           Summe Statisticals           Summe Statisticals           Summe Statisticals           Summe Statisticals           Summe Statisticals           Summe Statistical (Module Farenshurg)           WBVT (Sci.) (ST Instanced III (Hocket) - Revensiong)           Summe Statistical (Module)           Summe Statistical (III (Hocket))           Summe Statistical (III (Hocket))           Su                                                                                                    | E 12.0<br>E 14.0<br>E 214.0<br>10.0<br>10.0<br>E 10.0<br>E 198.0<br>L 198.0                        | b<br>1,4<br>2,7<br>3,3      | K K K K S     |
| WWY 12.5.26 Inviting 16 - III) Websitespensen III (Attembro 20 PT 16 - III)<br>Summe Foldinado II<br>Summe Souldinado II<br>Summe Andréase Foldinado II<br>Summe Andréase Foldinado II<br>Summe Andréase Summe Attembro Moldaer Sprachen<br>Summe Andréase Summe Attembro Moldaer Sprachen<br>Summe Andréase Summe Attembro Moldaer Sprachen<br>WWT (50.27 Coll Provingend II (Woldael) - Skreensburg<br>WWT (50.27 Coll Provingend II (Woldael)<br>Summe Andréase Attembro Moldael<br>Summe Rachelonades (WWT, 40.2, 30.3)<br>Summe Rachelonades (WWT, 40.2, 30.3)                                                                                                    | 1120<br>1140<br>1<br>140<br>100<br>100<br>100<br>100<br>11980<br>11980<br>120                      | b<br>1,4<br>2,7<br>3,3      | A R R R R R   |
| WWP (12), SD: Medites II 5:       Summe Fieldlinds       Summe Fieldlinds       Summe Statistication       Summe Statistication                                                                                                    | 1120<br>1140<br>1<br>140<br>100<br>100<br>100<br>100<br>100<br>100<br>100                          | b<br>1,4<br>2,7<br>3,3      | A A K & KKK   |
| WWY TLSS, DS: Institutes III 5: Whitesettagenees III (attentive su PF II) 5 Gumme Redificats II Gumme Redificats II Gumme Redifications II Gumme Redifications II Gumme Redificati | E 12.0<br>E 14.0<br>Z<br>E 14.0<br>0.0<br>0.0<br>E 10.0<br>E 100.0<br>E 100.0<br>E 12.0<br>Z 210.0 | b<br>1,4<br>2,7<br>3,3      | K K K K K K K |

Gesamt-GPA = Gesamt-",Great Point Average" = Gewichteter Gesamtnotendurchschnitt

## I Stundenplan

Da die Sekretariate derzeit keine Terminplanung über die Studierendenverwaltungssoftware DUALIS durchführen, ist diese Ansicht leer.

Ob und ab welchem Zeitpunkt die Termine der Vorlesungen mit DUALIS verwaltet werden, ist nicht geklärt.

### I Abmelden

Abmelden und Schließen des Webclients können Sie über die Schaltfläche Abmelden auf der rechten Seite.

#### **I** Ansprechpartner

Bei Fragen und Problemen helfen wir gerne weiter.

#### Technische Anliegen Campus Ravensburg

Michael Gerster gerster@dhbw-ravensburg.de

#### Technische Anliegen Campus Friedrichshafen

Raphaela Ulrich ulrich@dhbw-ravensburg.de

Heiko Zaunmüller zaunmueller@dhbw-ravensburg.de

#### Inhaltliche Anliegen

Jeweilige Studiengangsleitung und Sekretariat